# **PAN - ATLANTIC UNIVERSITY**

## PAYMENT PROCESS PROCEDURE AND GUIDELINE

## (USING NIBSS E-BILLS PAY PLATFORM)

The following are steps required to make a successful payment either from a bank branch channel

or via internet banking platform.

#### Bank branch procedure

- Payer (Student, Guardian or Parent) approaches any of the banks that offer branch services (list attached)
- Payer completes teller with necessary payment details (Name, Matric No or Application No etc.
- > Payer indicates he wants to pay through NIBSS eBILLSPAY process
- > Teller receives money, logs on to platform, completes payment details
- Payer obtains receipt from Teller after processing
- > Payer walks away.

## From internet banking service

 $\triangleright$ 

 $\geq$ 

- > Payer (Student, Guardian or Parent) logs on to own internet banking platform
- Accesses the collection platform menu of the Bank (eg GTB is GTcollections, Keystone is **Bills payment**)
- Selects **NIBSS eBILLSPAY** and the screen below is displayed.

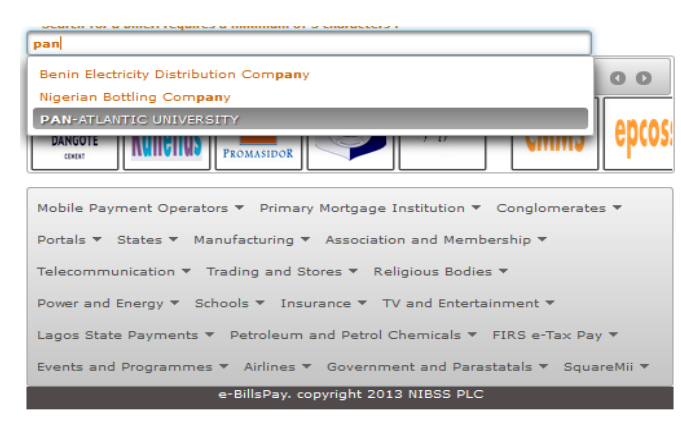

- Enters PAN
- Selects Pan Atlantic University and the screen below is displayed

| PAN-ATLANTIC<br>UNIVERSITY            |                                      |
|---------------------------------------|--------------------------------------|
| Please Enter Transaction Details      |                                      |
| Select Student Number                 | APPLICATION NUMBER                   |
| Student/Application/Training Number : |                                      |
| Back                                  |                                      |
|                                       | e-BillsPay. CopyRight 2013 NIBSS PLC |
|                                       |                                      |

- Selects payment type (Application, Matric or Seminar
- Enters student Number for Item selected above
- Completes details
- Confirms payment
- Print receipt.

|     |                    |                  | Bank Branch |
|-----|--------------------|------------------|-------------|
| S/N | Bank               | Internet banking | Channel     |
| 1   | Access bank        | No               | Yes         |
| 2   | Diamond            | yes              | yes         |
| 3   | Ecobank            | No               | Yes         |
| 4   | FCMB               | Yes              | yes         |
| 5   | Fidelity           | Yes              | Yes         |
| 6   | FBN                | On-going         | Yes         |
| 7   | GTB                | Yes              | No          |
| 8   | Heritage           | No               | Yes         |
| 9   | Jaiz               | No               | yes         |
| 10  | Keystone           | No               | Yes         |
| 11  | Skye               | No               | Yes         |
| 12  | Stanbic            | No               | Yes         |
| 13  | Standard Chattered | No               | Yes         |
| 14  | Sterling           | No               | Yes         |
| 15  | UBA                | No               | Yes         |
| 16  | Union              | Yes              | Yes         |
| 17  | Unity              | Yes              | Yes         |
| 18  | Wema               | No               | Yes         |
| 19  | Zenith             | Yes              | Yes         |
| 20  | Citi               | Yes              | No          |